## AESOP Instructions for Update 7/21/2014

## **To Create an Absence**

1. Go to the AESOP website <u>https://admin.aesoponline.com/Admin/Home</u>. (It's a good idea to put the icon on your desktop.) Your login is the same as it was with the old version.

2. Click on "Absence" then choose Create Absence from the dropdown menu.

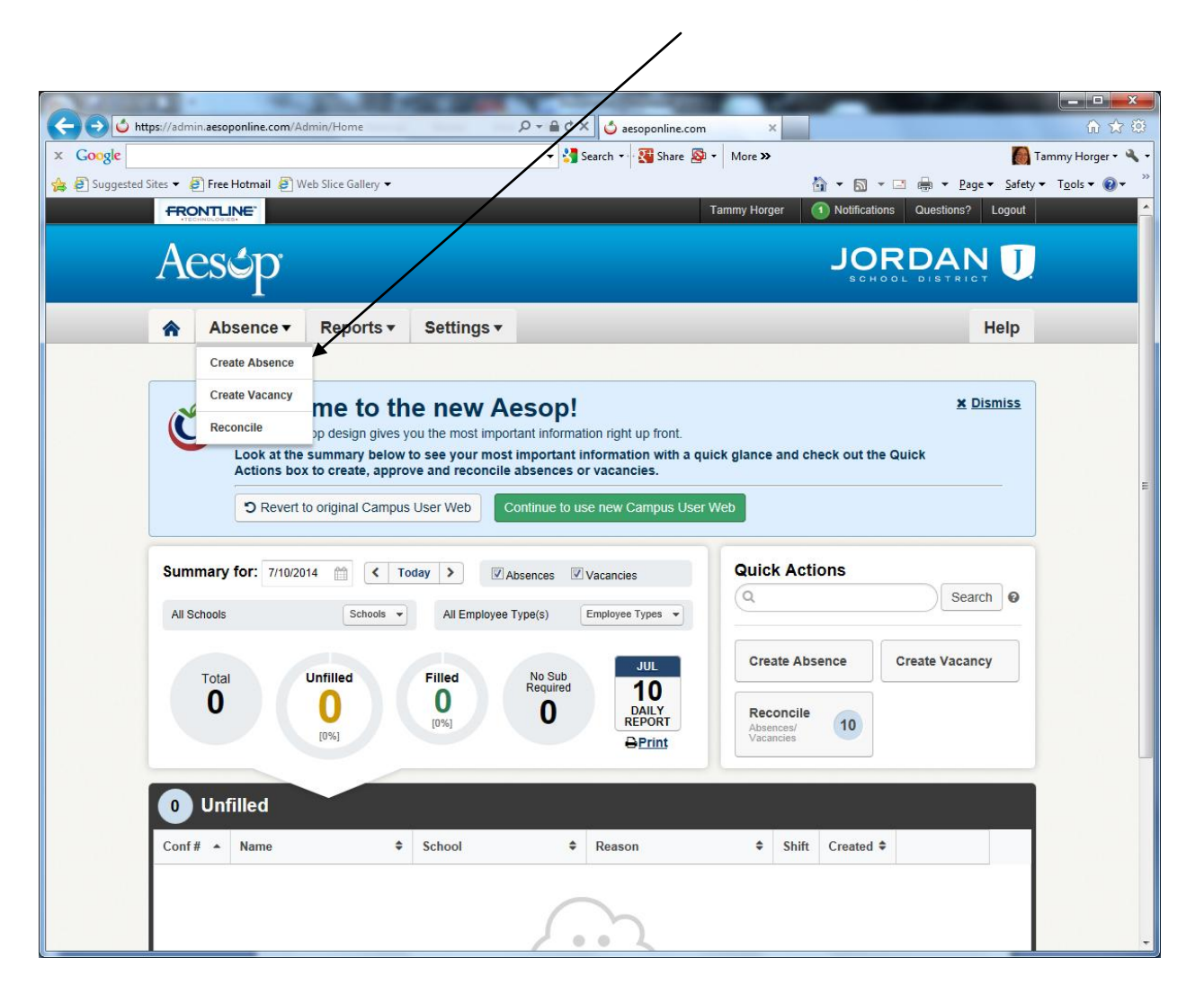

3. Choose the name of the employee who will need a sub. You can search by last name or by the first letter of the last name. If you can't find your employee's name on the list, call Juli Martin at x8219 and let her know that the employee needs to be added.

4. Then choose the green box "Fill out Details."  $\$ 

|                                                 |                                                                                        |                     | $\backslash$                                           |                                     |
|-------------------------------------------------|----------------------------------------------------------------------------------------|---------------------|--------------------------------------------------------|-------------------------------------|
| ttps://admin.aesoponline.com/AbsenceRequ        | est/Details/New                                                                        | × 👍 aesoponline.com | *                                                      |                                     |
| oogle                                           | - 3                                                                                    | Search 🔹 🎦 Share 👰  | More >>                                                | Tammy Horger •                      |
| Suggested Sites 🔻 🦉 Free Hotmail 🧧 Web Slice Ga | llery 🗸                                                                                |                     | 🛉 🔻 🗟 🔻 🖃 🖶 🕈 <u>P</u> age 🕶                           | <u>S</u> afety ▼ T <u>o</u> ols ▼ @ |
| Absence - Repo                                  | rts ▼ Settings ▼                                                                       |                     | "O Return to the old site He                           | elp                                 |
| Absence: Create Abse                            | ence                                                                                   | 1. Select Emplo     | ayee 2. Fill out Details Review & Confirm              | Done!                               |
| Step 1: Select Employee                         |                                                                                        |                     | Next Step: 🗸 Fill out Detail                           | s                                   |
| Search: Q                                       |                                                                                        |                     |                                                        |                                     |
| Search by Letter                                | Name                                                                                   | Phone               | School                                                 |                                     |
| A B C D E<br>F G H I J                          | A A Acord, Kristine J Nutrition                                                        | (801) 352-7226      | Majestic Elementary 565-7458                           |                                     |
| K L M N O                                       | Affieck, Susan - Nutrition                                                             | (801) 966-2224      | Westland Elementary 565-7508                           |                                     |
| P Q R S T                                       | <ul> <li>Alexander, Tanya J Nutrition</li> <li>Alger, Stephanie - Nutrition</li> </ul> | (801) 955-8342      | Sunset Ridge Middle 412-2475<br>Riverton High 256-5800 |                                     |
| UVWXY                                           | Allen, Angela - Nutrition                                                              | (801) 254-1816      | South Hills Middle 412-2400                            |                                     |
| z                                               | Allen, Juliann S Nutrition                                                             | (801) 446-5716      | Fort Herriman Middle 412-2450                          |                                     |
|                                                 | Allphin, Jennifer - Nutrition                                                          | (801) 623-2253      | Copper Mountain Middle 801-567-<br>8677                |                                     |
|                                                 | Andelin, Linda C Nutrition                                                             | (801) 856-6914      | Copper Hills High 256-5300                             |                                     |
|                                                 | Andersen, Audree - Nutrition                                                           | (801) 282-6580      | South Hills Middle 412-2400                            |                                     |
|                                                 | Anderson, Carolyn - Nutrition                                                          | n (801) 255-6264    | Westland Elementary 565-7508                           |                                     |
|                                                 | Anderson, Tammy M Nutrit                                                               | ion (801) 253-5851  | Copper Canyon Elementary 260-<br>0222                  |                                     |
|                                                 | Anderson, Amy N Nutrition                                                              | (801) 446-6397      | Daybreak Elementary 302-0553                           |                                     |
|                                                 | Anderson, Kellee - Nutrition                                                           | (801) 446-9240      | Rose Creek Elementary 254-8082                         |                                     |

5. Fill out the absence details. Remember...if the absence reason is other, you will need to fill in the reason in the administrator box.

 $\mathbf{i}$ 

6. Click the green "Review and Confirm" box.

| Siter 👻 🗿 Free Hotmail 🗿 1                             |                                                             |                                                                     | <b>Z</b> -           |
|--------------------------------------------------------|-------------------------------------------------------------|---------------------------------------------------------------------|----------------------|
| nees . Sal free frounding Sal                          | Web Slice Gallery 🗢                                         | v S Search v v Share 20 v More ≫                                    | e ▼ <u>S</u> afety ▼ |
| Absence •                                              | Reports • Settings •                                        | C Return to the old site                                            | Help                 |
| Absence: Creat                                         | e Absence                                                   | 1. Select Employee 2. Fill out Details 3. Review & Confirm          | Done!                |
| Step 2: Fill out Absence                               | Details for Allen, Angela - Nutrition                       | Next Step: 🗸 Review & Co                                            | onfirm               |
| Please select a date a                                 | at South Hills Middle 412-2400                              | ABSENCE SUMMARY                                                     | ~                    |
| <b>O</b> July 2014                                     | O Absence Reason                                            | Substitute Required                                                 |                      |
| SUN MON TUE WED THU                                    | FRI SAT                                                     | Other Yes                                                           |                      |
| 29 30 <b>1 2 3</b>                                     | 4 <sup>5</sup> Time                                         | DS-00 AMA to 04-20 DMA Hold Intil                                   |                      |
| 6 7 8 9 <b>10</b>                                      | 11 12 Please enter a valid time range u<br>HH:MM AM format. | sing the Uo.UO AWI to UT.SU PWI No Hold                             |                      |
| 13 14 15 16 17                                         | 18 19                                                       |                                                                     |                      |
| 20 21 22 23 24                                         | 25 26                                                       | No Dates Selected                                                   |                      |
| 27 28 29 30 31                                         | 1 2                                                         | 8:00 AM - 1:30 PM                                                   |                      |
| + Add New Variation                                    |                                                             |                                                                     |                      |
|                                                        |                                                             |                                                                     |                      |
| Notes & Attachments                                    |                                                             | *                                                                   |                      |
| Notes to Administrator<br>(Viewable only by Administra | r Note<br>ator and Employee) (View                          | s to Substitute<br>able by Administrator, Employee, and Substitute) |                      |
| Out for training in and                                | other district.                                             |                                                                     |                      |
|                                                        | ×                                                           |                                                                     |                      |

6.5 You will need to create an absence by clicking on the green "Create an Absence" button.

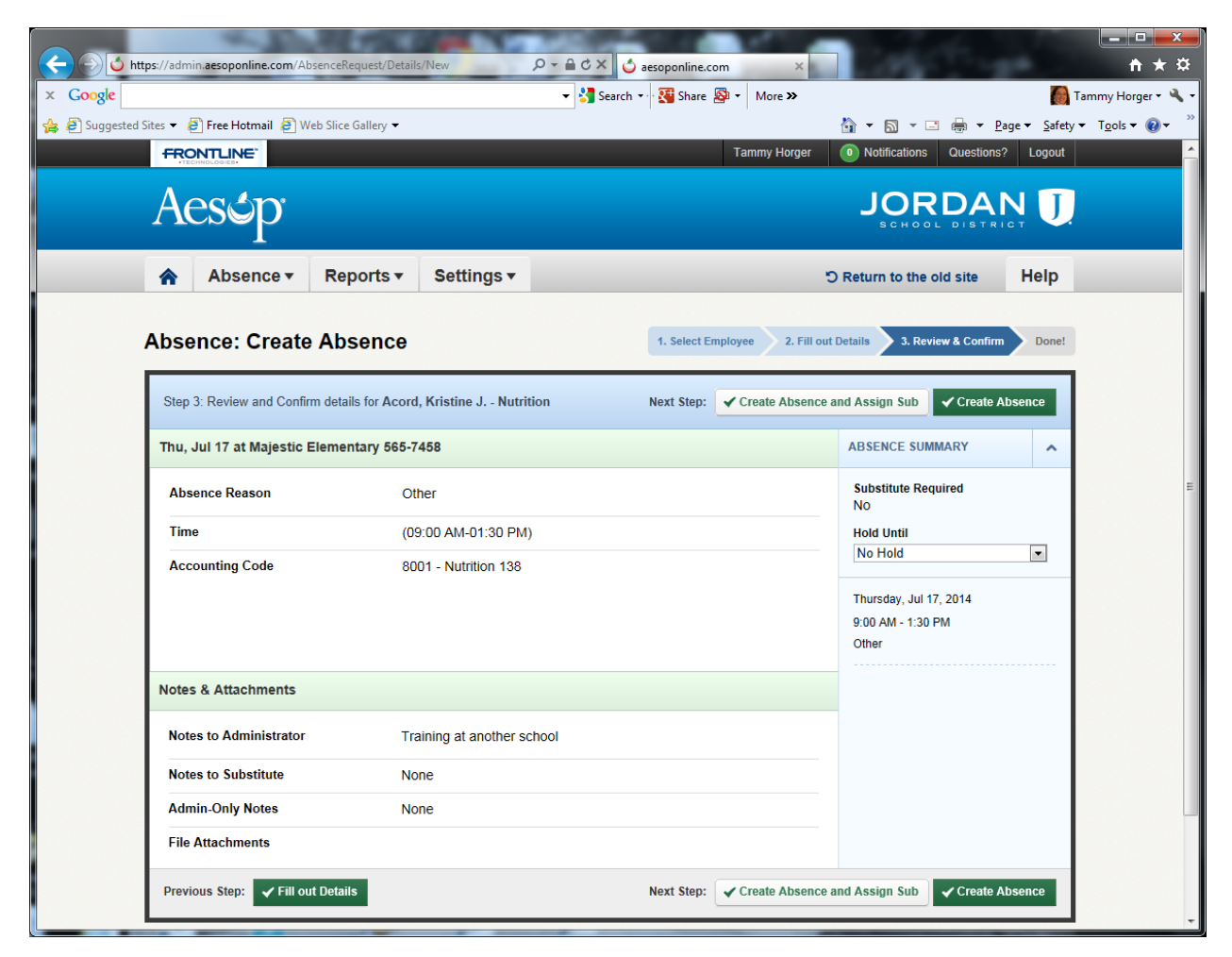

7. The next step is to assign the sub if you have one. You can search for the sub by the last name of the sub. Click on the sub name to assign the sub to the absence.

|             |                                                                                                    | -                                                                                                    | and the second second |                        |                                 |                   |                |
|-------------|----------------------------------------------------------------------------------------------------|----------------------------------------------------------------------------------------------------|-----------------------|------------------------|---------------------------------|-------------------|----------------|
| 🕘 🖒 http    | ps://admin.aesoponline.com/Absen                                                                                               | nceRequest/Details/New                                                                                                    | ନ କ ୯ × ଁ ae          | soponline.com          |                                 |                   | <u>ଲି ଛ</u> ି  |
| Suggested S | Sites 🗙 🗿 Free Hotmail 🗿 Web 9                                                                                                 | Slice Gallenz 🔻                                                                                                    | ▼ Search ▼            | Share 🔊 - More         |                                 | ▼ Page ▼ Safety ▼ | Tools <b>*</b> |
| ] - 35      | FRONTLINE                                                                                                    |                                                                                                    |                       | Tar ny Horg            | er (1) Notifications Que:       | stions? Logout    |                |
|             | Aesúp                                                                                                    |                                                                                                    |                       |                        |                                 |                   |                |
|             | Absence - I                                                                                                    | Reports • Settings •                                                                                                    | ,                     |                        | "O Return to the old site       | e Help            |                |
|             | Absence: Create A                                                                                                    | bsence                                                                                                    | /                     | 1. Select Employee 2.1 | Fill out Details 3. Review & Co | onfirm Done!      |                |
|             | Absence: Create A<br>Absence Summary for Aller<br>Substitute Required:                                                         | Absence<br>Your Abs<br>Assign Substitute f<br>Search for Substitute<br>grel<br>Greenwall, Shaylyn<br>(801) 688-8238<br>Gregory, Katheryn-Nutrition                                                           | For # 139640214       | 1. Select Employee 2.1 | Fill out Details 3. Review & C  | Done!             |                |
|             | Absence: Create A<br>Absence Summary for Aller<br>Substitute Required:<br>Notes to Administrator:                              | Absence<br>Assign Substitute<br>Search for Substitute<br>grel<br>Greenwall, Shaylyn<br>(801) 688-8238<br>Gregory, Katheryn-Nutrition<br>(801) 254-4655                                                       | For # 139640214       | 1. Select Employee 2.  | Fill out Details 3. Review & C  | Done!             |                |
|             | Absence: Create A<br>Absence Summary for Aller<br>Substitute Required:<br>Notes to Administrator:                              | Absence<br>Your Abs<br>Assign Substitute f<br>Search for Substitute<br>grej<br>Greenwall, Shaylyn<br>(801) 688-8238<br>Gregory, Katheryn-Nutrition<br>(801) 254-4655                                         | For # 139640214       | 1. Select Employee 2.  | Fill out Details 3. Review & C  | Done!             |                |
|             | Absence: Create A<br>Absence Summary for Aller<br>Substitute Required:<br>Notes to Administrator:<br>School:                   | Absence<br>Your Abs<br>Assign Substitute<br>Search for Substitute<br>grel<br>Greenwall, Shayiyn<br>(801) 688-8238<br>Gregory, Katheryn-Nutrition<br>(801) 254-4635<br>South Hills Middle 412-2400            | For # 139640214       | 1. Select Employee 2.1 | Fill out Details 3. Review & C  |                   |                |
|             | Absence: Create A<br>Absence Summary for Aller<br>Substitute Required:<br>Notes to Administrator:<br>School:<br>Absence Reason | Absence<br>Your Abs<br>Assign Substitute f<br>Search for Substitute<br>grej<br>Greenwall, Shaylyn<br>(801) 688-8238<br>Gregory, Katheryn-Nutrition<br>(801) 254-4655<br>South Hills Middle 412:2400<br>Other | For # 139640214       | 1. Select Employee 2.  | Fill out Details 3. Review & C  |                   |                |

8. If you don't have a sub already committed, simply click the green "Create Absence" button. The absence will be open for a sub to pick it up or for AESOP to make phone calls.

|                       |                        |                       |                             |                            |                                                                                                    |                                                      | /                                              | /            |
|-----------------------|------------------------|-----------------------|-----------------------------|----------------------------|----------------------------------------------------------------------------------------------------|------------------------------------------------------|------------------------------------------------|--------------|
| https://adr           | nin.aesoponline.com/Al | bsenceRequest/Details | /New 🔎                      | D → 🔒 Ĉ × 🗳 aesoponline.co | om ×                                                                                                    | -                                                    |                                                | ) x<br>☆ ©   |
| × Google              |                        |                       |                             | 👻 🚼 Search 🐨 🔁 Share 💡     | Solve The Solve The Solve |                                                      | 👩 Tammy Horge                                  | er • 🔌 •     |
| 🚖 🙆 Suggested Sites 👻 | 🧃 Free Hotmail 🧧 W     | /eb Slice Gallery 🔻   |                             |                            |                                                                                                    | 🏠 🕶 🗟 👻 🖃 🖶 🕶                                        | <u>P</u> age ▼ <u>S</u> afety ▼ <u>o</u> ols ▼ | <b>? → •</b> |
| FR                    |                        |                       |                             |                            | Tammy Horger                                                                                                    | Notifications     Question                           | ns? Logout                                     | <u> </u>     |
| A                     | es¢p <sup>.</sup>      |                       |                             |                            |                                                                                                    |                                                      |                                                |              |
| *                     | Absence •              | Reports •             | Settings -                  |                            | 5                                                                                                    | Return to the old site                               | H¢lp                                           |              |
| Abs                   | ence: Create           | Absence               | Angela - Nutrition          | 1. Select Er<br>Next Step: | nployee 2. Fill out                                                                                                    | Details 3. Review & Confir<br>and Assign Sub         | Done!<br>Absence                               |              |
| Thu                   | , Jul 10 at South Hil  | lls Middle 412-240    | 0                           |                            |                                                                                                    | ABSENCE SUMMARY                                      | ^                                              |              |
| Ab                    | sence Reason           | Oth                   | ier                         |                            |                                                                                                    | Substitute Required<br>Yes                           |                                                | E            |
| Tir                   | ne                     | (08                   | :00 AM-01:30 PM)            |                            |                                                                                                    | Hold Until                                           |                                                |              |
| Ac                    | counting Code          | 800                   | 1 - Nutrition 415           |                            |                                                                                                    | No Hold                                              |                                                |              |
|                       |                        |                       |                             |                            |                                                                                                    | Thursday, Jul 10, 2014<br>8:00 AM - 1:30 PM<br>Other |                                                |              |
| Note                  | es & Attachments       |                       |                             |                            |                                                                                                    |                                                      |                                                |              |
| No                    | tes to Administrator   | Out<br>dist           | for training in anoth rict. | ier                        |                                                                                                    |                                                      |                                                |              |
| No                    | tes to Substitute      | No                    | ne                          |                            |                                                                                                    |                                                      |                                                |              |
| Ad                    | min-Only Notes         | Noi                   | ne                          |                            |                                                                                                    |                                                      |                                                |              |
| File                  | e Attachments          |                       |                             |                            |                                                                                                    |                                                      |                                                |              |
| Pres                  | vious Step: 🗸 Fill ou  | ut Details            |                             | Next Step:                 | ✓ Create Absence a                                                                                                    | and Assign Sub 🗸 Create                              | Absence                                        |              |

9. To get more details (Did you do it right? Is anyone coming?), go to the Home icon. Click the icon. Make sure you have the right date! /

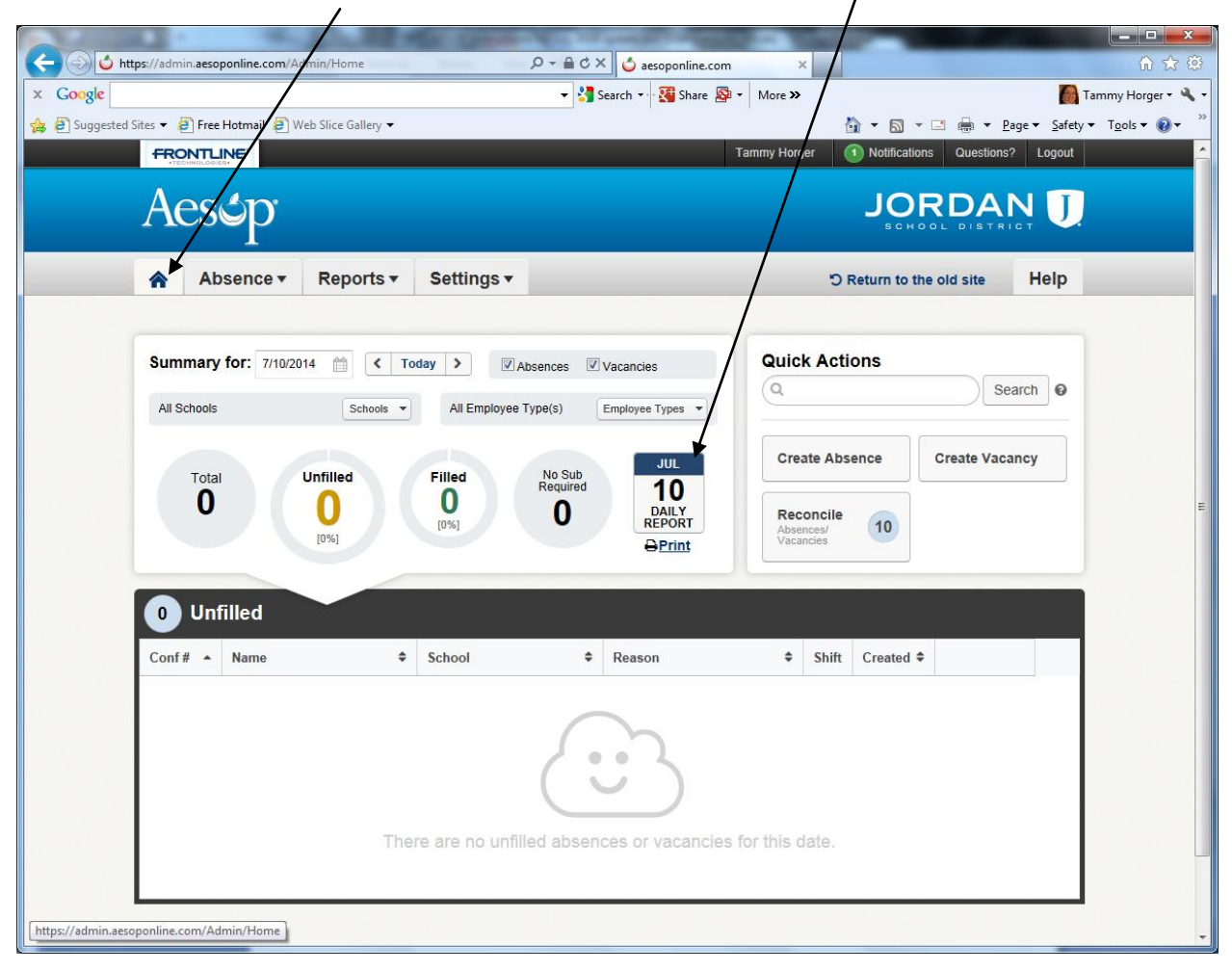

10. This page will show you a lot of information. Click the "Unfilled" box to see sub requests that have been made that have **not** been filled. Click the "Filled" box to see which sub is coming.

|                   |                                    | 21. M 40. D                        |                                                            |                                       |                                            |
|-------------------|------------------------------------|------------------------------------|------------------------------------------------------------|---------------------------------------|--------------------------------------------|
| Coogle            | os://admin.aesoponline.com/R       | ports/DailyReport/Index?reportDate | estr=0// D = aesopor                                       | nline.com                             |                                            |
| 🚖 🖉 Suggested Sit | ites 🔻 🧟 Free Hotmail 🗿 V          | /eb Slice Gallery ▼                | Jean Cill                                                  |                                       | ▼ Page ▼ Safety ▼ Tools ▼ @ ▼ <sup>≫</sup> |
| A<br>[            | ABSENCE REPORTS                    | Jul 11, 2014 /                     |                                                            | Select a Report Change                |                                            |
|                   | Summary for: 7/11/2<br>All Schools | 014 📺 < Today ><br>Scrools 👻 A     | Vacancies Vacancies                                        | View: Employee Types  Q Search  Print |                                            |
|                   | Summary                            |                                    |                                                            |                                       |                                            |
|                   |                                    |                                    | Totals<br>M. Jul 11, 2014<br>Total: 1<br>Fill Rate: 100.0% | Reading the Report:                   | ed<br>E                                    |
|                   | 0 Unfilled                         | 1 Filled                           | 0 No Sub Require                                           | d                                     |                                            |
|                   | Conf. # 🔺 Name                     | \$ School                          | ♦ Reason                                                   | ♦ Shift Created ♦                     |                                            |
|                   |                                    | There are no                       | unfilled absences or vac                                   | ancies for this date.                 |                                            |

11. If you clicked "Filled," this screen will show you who is coming for your job:

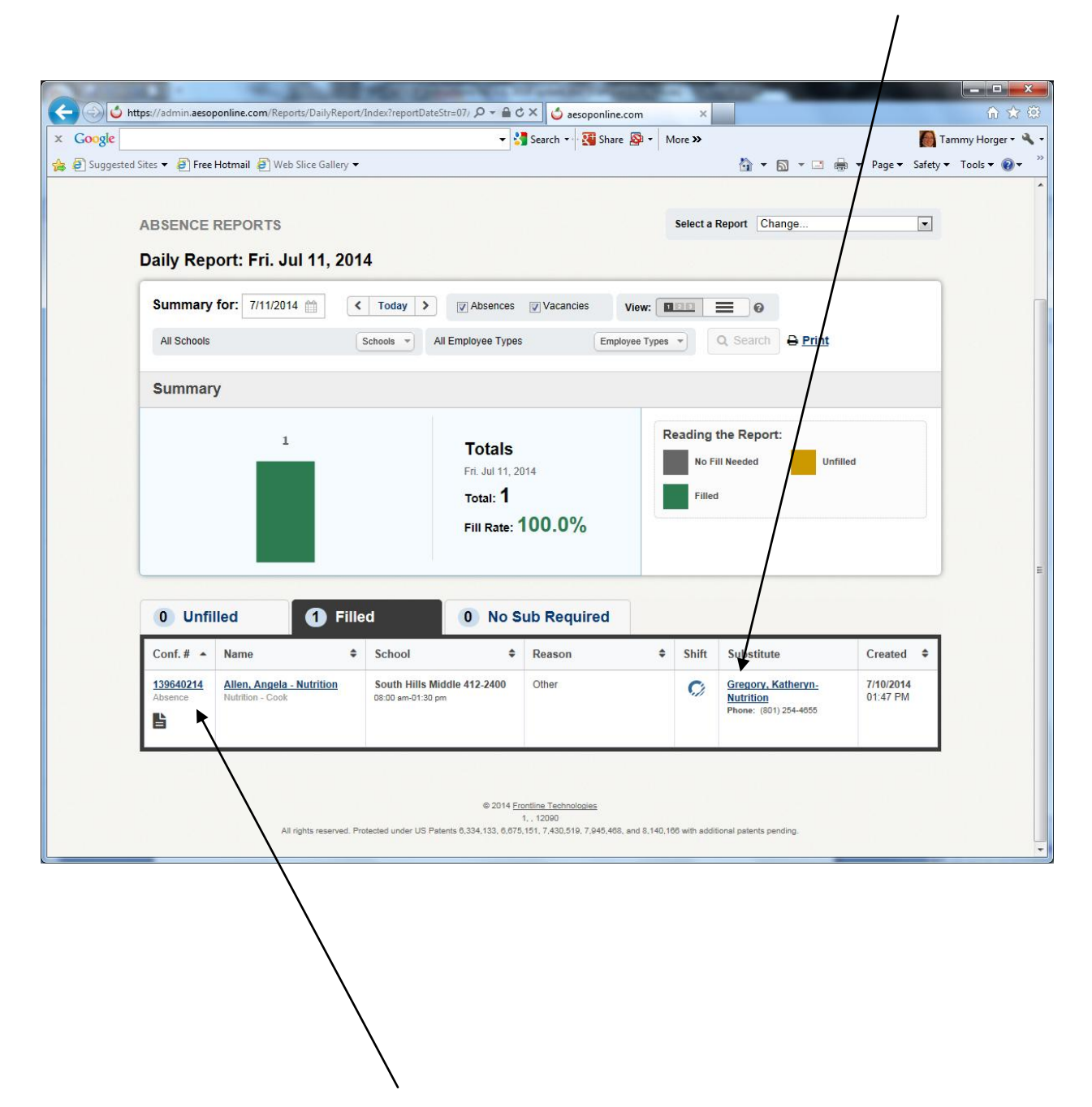

Note the confirmation button for the next step.

12. If you need to make changes to the absence, click the confirmation button (on previous page) and then you will be able to make modifications by clicking the "Edit Absence" button. You can also delete the entire absence if you need to do so by clicking the "Delete" button.

| Congle                                                                                                    | uest/Details/View?absrld=139640 / ~ 🗟 🛠 🚺 aesoponline.com<br>- Search - 🔀 Share 🔯 - 1<br>sillerv -            | More > Tammy Horger                                                                                              |
|----------------------------------------------------------------------------------------------------|----------------------------------------------------------------------------------------------------|----------------------------------------------------------------------------------------------------|
| Absence - Rep                                                                                                    | orts • Settings •                                                                                             | C Return to the old site Help                                                                                    |
| View Absence # 139640214 - Allen,<br>Fri, Jul 11                                                                                                    | Angela - Nutrition<br>Hours Per Vay: 5.5   Cre                                                                | Status: Filled by <u>Katheryn-Nutrition Gregory</u><br>eated: 7/10/2014 1:47 PM   Last Update: 7/10/2014 1:47 PM |
| Edit Absence                                                                                                    | e 412-2400                                                                                                    | Delete                                                                                                    |
| July 2014         July 2014           SUN MON TUE WED THU FRI SAT         29         30         1         2         3         4         5           6         7         8         9         10         11         12           13         14         15         16         17         18         19 | Absence Reason Other<br>Time 08:00 AM to 01:30 PM<br>Hours Sub Worked<br>Accounting Code 8001 - Nutrition 415 | ABSENCE SUMMARY                                                                                                  |
| 20         21         22         23         24         25         26           27         28         29         30         31         1         2           Notes & Attachments                                                                                                    | Paycode 11.68*                                                                                                | Finey, Jul 11, 2014<br>8:00 M- 1:30 PM<br>Other                                                                  |
| Notes to Administrator<br>(Viewable only b) Administrator and Emp<br>Training in another school distric<br>Admin-Only Notes<br>(Viewable only by Administrator)<br>None                                                                                                    | Notes to Substitute<br>loyee) (Viewable by Administrator, Employee, and Substitut<br>tt None                  | te)                                                                                                    |
| File Attachments                                                                                                    | Uploaded Files Related Files                                                                                  |                                                                                                    |

13. After the sub has worked the shift, you can "Reconcile" by going to the home page, choosing the correct date, and then clicking on "Filled" absence. Click the confirmation number and the "Reconcile" button will show up.

|            |                      |                     |                      | - 3                                           | Search 🔹 🐺 Share | 🔊 - N     | lore »                   |                       |                    |                |
|------------|----------------------|---------------------|----------------------|-----------------------------------------------|------------------|-----------|--------------------------|-----------------------|--------------------|----------------|
| ites 🔻 🛔   | 🗿 Free Hotmail 🧧     | Web Slice Gallery 👻 |                      |                                               | 10               |           |                          | 🏠 • 🗟 • 🖃 🖷           | n ★ <u>P</u> age ★ | <u>S</u> afety |
| ♠          | Absence •            | Reports •           | Settings •           |                                               |                  |           |                          | ී Return to the old s | ite He             | lp             |
| ABSE       | NCE REPORT           | s                   |                      |                                               |                  |           | Select a                 | Report Change         |                    | •              |
| Daily      | Report: Fri.         | Jul 11, 2014        |                      |                                               |                  |           |                          |                       |                    |                |
| All S      | chools               | S                   | chools V All Employe | eypes                                         | Employ           | vee Types | •                        | Q Search              |                    |                |
| Sun        | imary                |                     |                      |                                               |                  |           |                          |                       |                    |                |
|            |                      | 1                   | To<br>Fri<br>Tot     | tals<br>Jul 11, 20<br>al: <b>1</b><br>Rate: 1 | 114<br>100.0%    | R         | eading<br>No F<br>Filled | the Report:           | led                |                |
|            | /                    | 1 Filled            | i ()                 | No S                                          | ub Required      |           |                          |                       |                    |                |
| 0          | Unfilled             |                     |                      | ۵                                             | Reason           | \$        | Shift                    | Substitute            | Created            | \$             |
| 0<br>Conf. | Unfilled<br># • Name | \$                  | School               |                                               |                  |           |                          |                       |                    |                |

## 14. Click the "Reconcile" button.

|                                        |                                                              |                                   |                                          |                                 |                                 |                                               |                          | 👻 🛃 Search 🔹 🔀 Share                                 | More »          |                                                                                                    | Tam                             |
|----------------------------------------|--------------------------------------------------------------|-----------------------------------|------------------------------------------|---------------------------------|---------------------------------|-----------------------------------------------|--------------------------|------------------------------------------------------|-----------------|----------------------------------------------------------------------------------------------------|---------------------------------|
| I Sites 🔻                              | Free                                                         | Hotma                             | il 🗿 \                                   | Web S                           | lice Ga                         | llery 🔻                                       |                          |                                                      |                 | 👌 • 🗟 • 🖂 🖶 • 1                                                                                                    | <u>P</u> age ▼ <u>S</u> afety ▼ |
| ff                                     | RONTL                                                        | NE.                               |                                          |                                 |                                 |                                               |                          |                                                      | Tammy Horger    | 1 Notifications Question:                                                                                                    | is? Logout                      |
| A                                      | les                                                          | <b>S</b>                          | ),                                       |                                 |                                 |                                               |                          |                                                      |                 | JORDA                                                                                                    | N U                             |
|                                        | Ab                                                           | send                              | e 🕶                                      | F                               | Repo                            | orts 🔻                                        | Settings -               |                                                      |                 | O Return to the old site                                                                                                    | Help                            |
| E                                      | Absene<br>dit Abser                                          | ice                               | Split /                                  | Ab:<br>Abser                    | ice                             | Reconcil                                      | Available Subs           | Call History                                         |                 |                                                                                                    | X Delete                        |
| We                                     | d, Jul 9;                                                    | Fri, J                            | ul 11                                    | at :                            | South                           | Hills Mid                                     | dle 412-2400             |                                                      | *               | NEXT STEPS                                                                                                    | ^                               |
|                                        |                                                              | L.L. 20                           | 4.4                                      |                                 | 0                               |                                               |                          |                                                      |                 |                                                                                                    |                                 |
| 0                                      |                                                              | July 20                           | 14                                       |                                 |                                 | Absenc                                        | e Reason                 | Other                                                |                 | Status: Filled by <u>Katheryn-N</u><br>Gregory                                                                                                    | NUTITION                        |
| SUN<br>29                              | MON TU<br>30 1                                               | E WED                             | THU<br>3                                 | FRI<br>4                        | SAT<br>5                        | Absenc<br>Time                                | ce Reason                | Other<br>08:00 AM to 0                               | 11:30 PM        | Status: Filled by <u>Katheryn-N</u><br>Gregory<br>X Remove Sub                                                                                                    | sign Sub                        |
| SUN<br>29<br>6                         | MON TU<br>30 1<br>7 8                                        | E WED                             | тни<br>3<br>10                           | FRI<br>4<br>11                  | SAT<br>5<br>12                  | Absenc<br>Time<br>Hours S                     | se Reason                | Other                                                | 11:30 PM        | Status: Filled by <u>Katheryn-N</u><br>Gregory<br>Remove Sub<br>Feedback<br>Leave Feedback about Subst                                                                         | sign Sub                        |
| SUN<br>29<br>6<br>13                   | MON TU<br>30 1<br>7 8<br>14 15                               | 2 WED<br>9<br>16                  | 14<br>THU<br>3<br>10<br>17               | FRI<br>4<br>11<br>18            | SAT<br>5<br>12<br>19            | Absenc<br>Time<br>Hours S<br>Accoun           | sub Worked               | Other<br>08:00 AM to 0<br>8001 - Nutrition           | 11:30 PM<br>415 | Status: Filled by Katheryn-N<br>Gregory<br>X Remove Sub<br>Feedback<br>Leave Feedback about Subst<br>Leave Feedback from Subst                                                 | sign Sub                        |
| SUN<br>29<br>6<br>13<br>20<br>27       | MON TU<br>30 1<br>7 8<br>14 15<br>21 22<br>28 25             | E WED<br>2<br>9<br>16<br>23<br>30 | THU<br>3<br>10<br>17<br>24<br>31         | FRI<br>4<br>11<br>18<br>25<br>1 | SAT<br>5<br>12<br>19<br>26<br>2 | Absenc<br>Time<br>Hours S<br>Accoun<br>Paycod | sub Worked<br>nting Code | Other<br>08:00 AM to 0<br>8001 - Nutrition<br>11.68* | 11:30 PM<br>415 | Status: Filled by <u>Katheryn-N</u><br>Gregory<br>Remove Sub<br>Feedback<br>Leave Feedback about Subst<br>Leave Feedback from Substit<br>ABSENCE SUMMARY                       | sign Sub<br>titute              |
| SUN<br>29<br>6<br>13<br>20<br>27<br>No | MON TU<br>30 1<br>7 8<br>14 15<br>21 22<br>28 29<br>tes & At | 2 9 16 23 30 tachm                | THU<br>3<br>10<br>17<br>24<br>31<br>ents | FRI<br>4<br>11<br>18<br>25<br>1 | SAT<br>5<br>12<br>19<br>26<br>2 | Absenc<br>Time<br>Hours S<br>Accoun<br>Paycod | sub Worked<br>nting Code | Other<br>08:00 AM to 0<br>8001 - Nutrition<br>11.68* | 415             | Status: Filled by Katheryn-N<br>Gregory<br>Remove Sub Reass<br>Feedback<br>Leave Feedback about Subst<br>Leave Feedback from Substit<br>ABSENCE SUMMARY<br>Substitute Required | sign Sub titute Yes             |

15. Click the green reconcile button.

| Ae        | sép <sup>.</sup>              |          |          |                                                                              |                          |                                   | N J                      |
|-----------|-------------------------------|----------|----------|------------------------------------------------------------------------------|--------------------------|-----------------------------------|--------------------------|
| *         | Absence - Re                  | eports • | Setting  | s▼                                                                           |                          | ට Return to the old site          | Help                     |
| Wed, Ju   | l 9; Fri, Jul 11<br>ence Abse | nce Log  | Availab  | Hours Per D                                                                  | ay: 5.5   Created: 7/10. | /2014 1:47 PM   Last Update: 7/10 | 0/2014 2:08 PM<br>Cancel |
| Date      |                               | Reason   | Duration | Codes                                                                        | Sub Hrs Worked           | Reconcile Status                  |                          |
| 7/11/2014 | 08:00 AM-01:30 PM             | Other    | Q        | Acct. Code 8001 - Nutrition 415<br>Bud. Code None Selected<br>Paycode 11.68* |                          | Unreconciled Re                   | concile                  |
| 7/9/2014  | 08:00 AM-01:30 PM             | Other    | 0        | Acct. Code 8001 - Nutrition 415<br>Bud. Code None Selected<br>Paycode 11.68* |                          | Unreconciled <b>v</b> Rec         | concile                  |
|           |                               |          |          |                                                                              |                          |                                   | Cancel                   |
|           |                               |          |          |                                                                              |                          |                                   |                          |
|           |                               |          |          | © 2014 Frontline Technologies                                                |                          |                                   |                          |

## To Create a Vacancy

1. Log in to AESOP. On the homepage, under the absence tab, choose "Create Vacancy" from the drop down menu.  $_{/}$ 

| ← → <sup>(C)</sup> https://admin.aesoponline.com/Admin/Home P ~ <sup>(C)</sup> C × <sup>(C)</sup> aesoponline.com                                                                                                    |                                                               |
|----------------------------------------------------------------------------------------------------|---------------------------------------------------------------|
| × Google - 🖓 Search - 🖓 Share 🔊                                                                                                    | • More » 📓 Tammy Horger • 🔧 •                                 |
| 👍 🖻 Suggested Sites 👻 🗿 Free Hotmail 🗿 Web Slice Gallery 👻                                                                                                    | Ar Tools ▼ Br Tools ▼ Or * Page ▼ Safety ▼ Tools ▼ Or *       |
| Aesép                                                                                                    |                                                               |
| Absence - Reports - Settings -                                                                                                    | Help                                                          |
| Create Absence                                                                                                    |                                                               |
| Create Vacancy<br>Reconcile<br>p design gives you the most important information right up front.<br>Look at the summary below to see your most important information with a qu<br>Actions box to create, approve and reconcile absences or vacancies.<br>The Revert to original Campus User Web<br>Continue to use new Campus User                                                                                                    | X Dismiss<br>ick glance and check out the Quick<br>Web        |
| Summary for:       7/14/2014       Image: Today       Image: Today       I | Quick Actions<br>Search                                       |
| Total Unfilled 0<br>0 0 0 0 0 0 0 0 0 0 0 0 0 0 0 0 0 0                                                                                                     | Create Absence Create Vacancy Reconcile Absences/ Vacancies 8 |
| 0 Unfilled                                                                                                    |                                                               |
| Conf # •     Name     School     Reason       https://admin.aesoponline.com/AbsenceReguest/Details/NewVacancy     Integration     Integration                                                                                                    | ♦ Shift Created ♦                                             |
| [https://admin.aesoponline.com/AbsenceRequest/Details/NewVacancy]                                                                                                    | *                                                             |

Note: Only create a vacancy if you need extra help for a special day (coordinator approved) or if you need to fill a position where the employee is no longer in the system.

2. Choose the position that needs to be filled—regular worker, clerk, or cashier—then click on the green "Fill out Details" button.  $\$ 

|                 | ps://admin.aesoponline.com/AbsenceRequest/ | Details/NewVacancy | P - ≜ C × O assopontine.com × 0 ☆ 2000                          |
|-----------------|--------------------------------------------|--------------------|-----------------------------------------------------------------|
| × Google        |                                            |                    | 🝷 🚼 Search 🕶 🧏 Share 🔊 👻 Mare »                                 |
| 👍 🧃 Suggested S | iites ▾ 🦉 Free Hotmail 🖉 Web Slice Gallery | •                  | 🛅 🔻 🔂 👻 🖃 🖶 Y Page 🔻 Safety 🔻 Tools 🛪 🔞 🖛 🧷                     |
|                 | Aesép                                      |                    |                                                                 |
|                 | Absence - Reports                          | ▼ Settings ▼       | つ Return to the old site Help                                   |
|                 | Vacancy: Create Vacanc                     | y                  | 1. Select Profile 2, Fill out Details 3. Review & Confirm Done! |
|                 | Step 1: Select Profile                     |                    | Next Step: ✓ Fill out Details                                   |
|                 | Search: Q                                  |                    |                                                                 |
|                 | Search by Letter                           | Name               |                                                                 |
|                 | A B C D F                                  | D                  |                                                                 |
|                 |                                            | District           |                                                                 |
|                 | r G n i J                                  | 1                  |                                                                 |
|                 | K L M N O                                  | Inservice          |                                                                 |
|                 | P Q R S T                                  | N                  |                                                                 |
|                 | UVWXY                                      | Nutrition          |                                                                 |
|                 | Z                                          | Nutrition - Clerk  |                                                                 |
|                 |                                            | Nutrition Cashier  |                                                                 |
|                 |                                            | 0                  |                                                                 |
|                 |                                            | Open Position      |                                                                 |
|                 |                                            | Orientation        | *                                                               |
|                 |                                            |                    | Next Step: ✔ Fill out Details 🗸                                 |

3. Fill out the details for the vacancy. Remember to put in the school code! Type an explanation for the vacancy in the Notes to Administrator box. Click the green "Review and Confirm" button.

| https://admin.aesoponline.com/AbsenceRequ                    | iest/Details/NewVacancy D - C                                 | X aesoponline.com X                   | 93 <del>x</del> 07                        |
|--------------------------------------------------------------|---------------------------------------------------------------|---------------------------------------|-------------------------------------------|
| A Disuggerted Sites - Disconsiderational Diversity Diversity | • • • •                                                       | Search • Share 🖓 • More »             |                                           |
|                                                              | iery •                                                        |                                       | I · D · C · · · · · · · · · · · · · · · · |
| Vacancy: Create Vaca                                         | ncy                                                           | 1. Select Profile 2. Fill out         | Details 3. Review & Confirm Done!         |
| Step 2: Fill out Vacancy Details for N                       | lutrition                                                     |                                       | Next Step: 🗸 Review & Confirm             |
| Please select a date at Copper                               | Canyon Elementary 260-0222                                    | *                                     | VACANCY SUMMARY                           |
| O July 2014 O                                                | School                                                        | Connor Convon Elementary 26/          | Substitute Required                       |
| SUN MON TUE WED THU FRI SAT                                  |                                                               | Copper Canyon Elementary 200          | Yes                                       |
| 29 30 <b>1 2 3 4</b> 5                                       | Time                                                          | Custom                                | Hold Until                                |
| 6 7 8 9 10 11 12                                             | Please enter a valid time range using the<br>HH:MM AM format. | 09:00 AM to 01:30 PM                  |                                           |
| 13 <b>14 15 16 17 18</b> 19                                  |                                                               | 00.00744                              | 1                                         |
| 20 <b>21 22 23 24 25</b> 26                                  | Accounting Code                                               | 8001 - Nutrition 175                  |                                           |
| 27 <b>28 29 30 31 1</b> 2                                    |                                                               |                                       | No Dates Selected                         |
|                                                              |                                                               |                                       | 9:00 AM - 1:30 PM                         |
|                                                              |                                                               |                                       | No Reason Selected                        |
| Notes & Attachments                                          |                                                               | *                                     |                                           |
| Notes to Administrator                                       | Notes to Subs                                                 | titute                                |                                           |
| (Viewable only by Administrator and Empl                     | oyee) (Viewable by Adm                                        | inistrator, Employee, and Substitute) |                                           |
| Grandparent day                                              |                                                               |                                       |                                           |
|                                                              | 240 character(s) left                                         | 255 character(s) left                 |                                           |
| Admin-Only Notes<br>(Viewable only by Administrator)         |                                                               |                                       |                                           |
|                                                              |                                                               | *                                     |                                           |
|                                                              |                                                               |                                       |                                           |
|                                                              |                                                               |                                       |                                           |
|                                                              |                                                               |                                       |                                           |

4. On this page, review the details and then click the "Create Vacancy" button.

| Paranet Million Inc.                                            | the last the fit                                                           |                                                    |                                                                             |       |
|-----------------------------------------------------------------|----------------------------------------------------------------------------|----------------------------------------------------|-----------------------------------------------------------------------------|-------|
| os://admin.aesoponline.com/AbsenceReque                         | est/Details/NewVacancy $\mathcal{P} = \widehat{\mathbf{C}} \times$         | 🖕 aesoponline.com 🛛 🗙                              | and a mark the                                                              |       |
| ites 🔻 🧃 Free Hotmail 🗿 Web Slice Gall                          | ▼ Sea                                                                      | rch 🔹 🎦 Share 🌌 🖌 More ≫                           | 🚵 💌 🖾 💌 🖃 🗮 💌 Page 🕶 🗄                                                      | Safet |
| Absence • Report                                                | rts ▼ Settings ▼                                                           |                                                    | "D Return to the old site He                                                |       |
| Vacancy: Create Vacar<br>Step 3: Review and Confirm details for | ncy<br>or Nutrition                                                        | 1. Select Profile 2. F<br>Next Step: ✓ Create Vaca | ill out Details 3. Review & Confirm                                         | one!  |
| Mon, Jul 14 at Copper Canyon El                                 | ementary 260-0222                                                          |                                                    | VACANCY SUMMARY                                                             | ^     |
| Time                                                            | Custom (09:00 AM-01:30 PM)                                                 |                                                    | Substitute Required                                                         |       |
| Accounting Code                                                 | 8001 - Nutrition 175                                                       |                                                    | Hold Until<br>No Hold<br>Number of Vacancies<br>1<br>Monday, Jul 14, 2014   | 1     |
| Notes & Attachments                                             |                                                                            |                                                    | Copper Canyon Elementary 260-022<br>9:00 AM - 1:30 PM<br>No Reason Selected | 2     |
| Notes to Administrator                                          | Grandparent day                                                            |                                                    |                                                                             |       |
| Notes to Substitute                                             | None                                                                       |                                                    |                                                                             |       |
| Admin-Only Notes                                                | None                                                                       |                                                    |                                                                             |       |
| File Attachments                                                | Directions to Copper Canyon Element<br>Directions to Copper Canyon Element | tary.docx<br>entary                                |                                                                             |       |
|                                                                 |                                                                            | Next Step:                                         | ancy and Assign Sub                                                         |       |

5. Click the "Assign Sub to This Position" button to sign up the sub if you already have a sub scheduled. If you don't assign anyone at this point, the job will be open for any sub to come.

|             | Parant Million 1                    |                                             |                            |                                                      |                                       |
|-------------|-------------------------------------|---------------------------------------------|----------------------------|------------------------------------------------------|---------------------------------------|
|             | os://admin.aesoponline.com/AbsenceR | equest/Details/NewVacancy                   | aesoponline.com            | ×                                                    | ····································· |
|             | and Realized River                  | ▼ Searc                                     | h 🕶 🎦 🏭 Share 🦓            | • More »                                             | Tammy Horger • • •                    |
| Suggested S | ites • @ Free Hotmail @ Web Slice   | Gallery •                                   |                            | • • • • • • • • • • • • • • • • • • •                |                                       |
|             |                                     | Your vacancy has I<br>Your confirmation num | Deen sche<br>ber is 139664 | eduled.<br>1443.                                     |                                       |
|             | Vacancy Summary for Nutrition       | Print this Page                             |                            |                                                      |                                       |
|             | Substitute Required:                | Yes                                         |                            | Next Steps                                           |                                       |
|             | File Attachments:                   | 1 File ( <u>View File</u> )                 |                            | Edit this Vacancy                                    |                                       |
|             | Notes to Administrator:             | Grandparent day                             |                            | $\checkmark$ Assign Sub to this Position             |                                       |
|             | Mon, Jul 14                         |                                             |                            | View Profile for Nutrition<br>Create another Vacancy |                                       |
|             | School:                             | Copper Canyon Elementary 260-0222           |                            |                                                      | -                                     |
|             | Start/End Times:                    | Custom ( 09:00 AM - 01:30 PM )              |                            | Logout of Aesop                                      | E                                     |
|             |                                     |                                             |                            |                                                      |                                       |
|             | X Delete this Vacancy Hold          | for 30 minutes                              |                            |                                                      |                                       |

| 2                                                                                                    |                           | 👻 🛃 Search 🔹 🎇 Share 🚳 👻 More ≫                                                             |                                 | Tammy H                                        |
|----------------------------------------------------------------------------------------------------|---------------------------|---------------------------------------------------------------------------------------------|---------------------------------|------------------------------------------------|
| ested Sites 🔻 🧃 Free Hotmail 🗿 Web                                                                                            | Slice Gallery 🔻           |                                                                                             | 🏠 • 🗟 • 🗆 🚔 •                   | <u>P</u> age ▼ <u>S</u> afety ▼ T <u>o</u> ols |
| Vacancy Va                                                                                                    | cancy Log Available Subs  | Call History                                                                                |                                 |                                                |
| Edit Vacancy 🗸 Reconct                                                                                                    | le                        |                                                                                             |                                 | X Delete                                       |
| Mon, Jul 14 at Copper Ca                                                                                                    | anyon Elementary 260-0222 | 1                                                                                           | NEXT STEPS                      | ~                                              |
| July 2014<br>SUN MON TUE WED THU FRI                                                                                          | SAT School                | Copper Canyon Elementary 260-<br>0222                                                       | Status: Unfilled                |                                                |
| 29 30 1 2 3 4<br>6 7 8 9 10 11                                                                                                | 5 Time<br>12              | Custom<br>09:00 AM to 01:30 PM                                                              | VACANCY SUMMARY                 | ^                                              |
| 13         14         15         16         17         18           20         21         22         23         24         25 | Assign Substitute for     | # 139664443                                                                                 | Required                        | Yes                                            |
| 27 28 29 30 31                                                                                                    | Search for Substitute     |                                                                                             | Jul 14, 2014<br>anyon Elementar | y 260-0222                                     |
| Notes & Attachments                                                                                                    |                           | ✓ Assign to Selected Sub                                                                    | in Selected                     |                                                |
| (Viewable only by Administrator<br>Grandparent day<br>Admin Only Notes                                                        | View List of Substitutes  |                                                                                             |                                 |                                                |
| (Viewable only by Administrator<br>None                                                                                       |                           |                                                                                             | Cancel                          |                                                |
| File Attachments                                                                                                    | Uploaded Files            | Related Files                                                                               |                                 |                                                |
|                                                                                                    |                           | Directions to Copper Canyon<br>Elementary.docx<br>Directions to Copper Canyon<br>Elementary |                                 |                                                |
| Edit Vacancy 🗸 Reconci                                                                                                    | le                        |                                                                                             |                                 | X Delete                                       |

6. You can search for subs by last name or view a list of available subs.

7. Once you have a sub assigned, you will only need to reconcile after that person has worked.